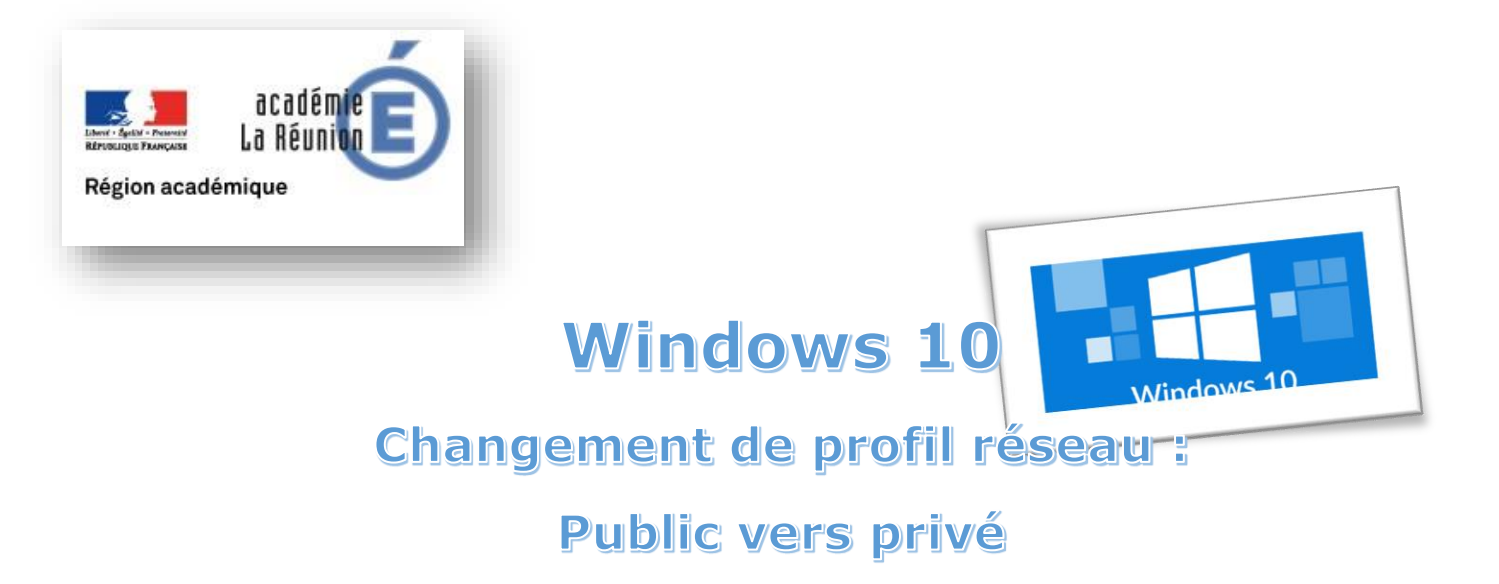

Ci-dessous un tutoriel pour modifier le profil réseau de votre ordinateur.

1. Sur le bureau Windows : cliquez sur le logo de Windows (en bas à gauche) pour ouvrir le nouveau menu « démarrer »

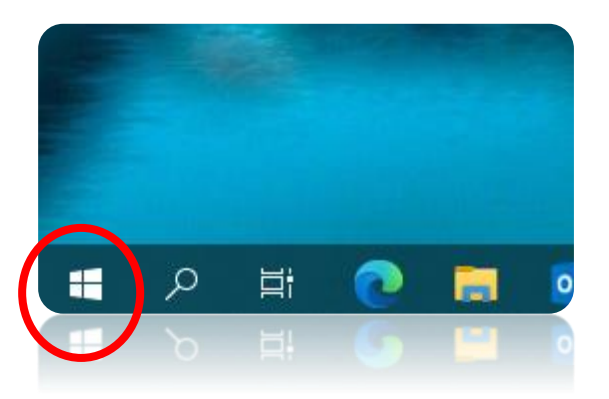

2. Cliquez sur la roue crantée pour ouvrir les paramètres

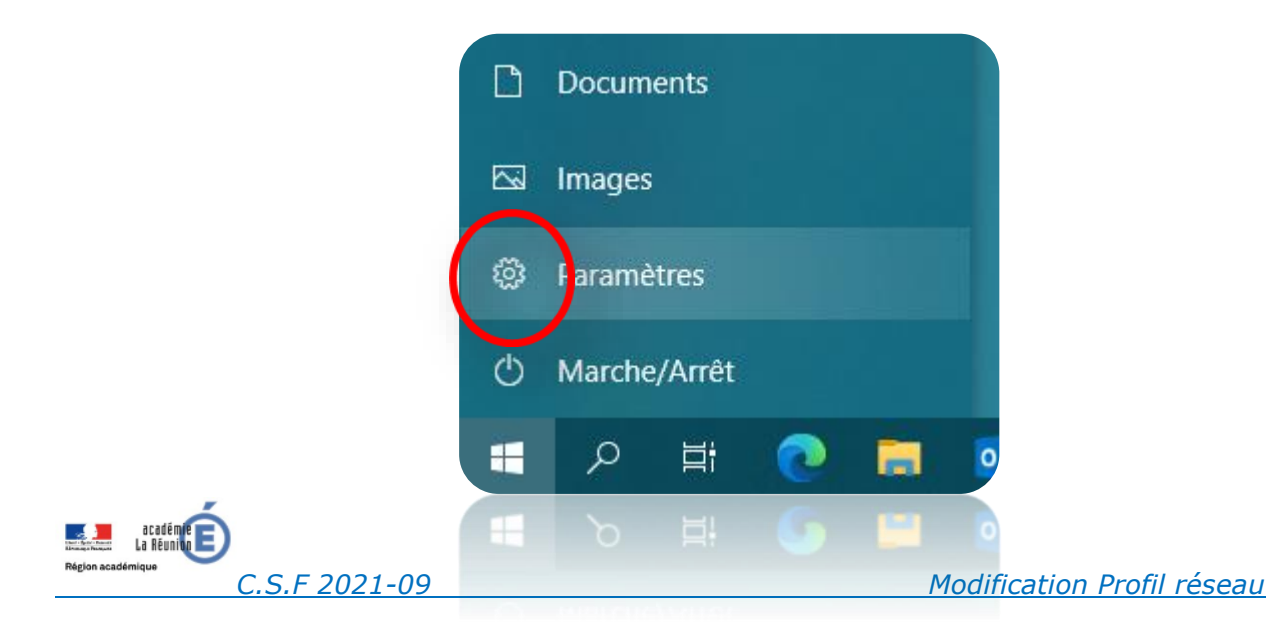

## 3. Cliquez sur Réseau et Internet

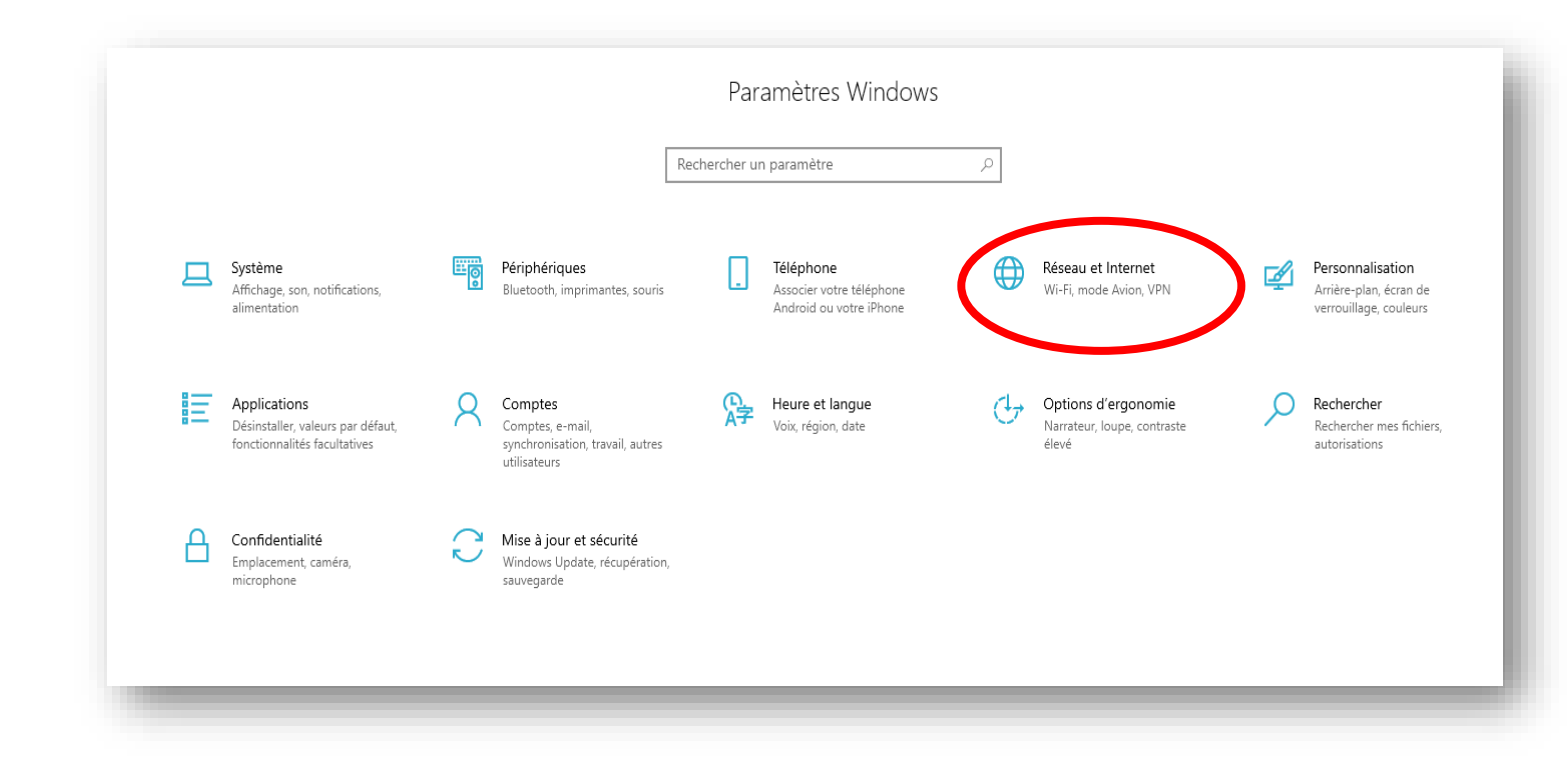

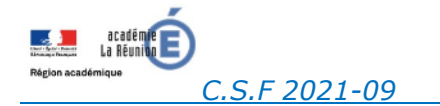

Modification Profil réseau

## 4. Cliquez sur État dans le volet de gauche

| ŵ                | Accueil                       | État                                                                                                    |
|------------------|-------------------------------|----------------------------------------------------------------------------------------------------|
| Re               | echercher un paramètre 🖉      | Statut du réseau                                                                                                    |
| Rés              | état                          | Ethernet 2<br>Réseau privé                                                                                                    |
| <i>€</i> .       | Wi-Fi<br>Ethernet             | Vous êtes connecté à Internet<br>Si vous disposez d'un forfait de données limitées, vous pouvez<br>configurer ce réseau en tant que connexion limitée ou modifier<br>d'autres propriétés. |
| ¢∷               | Accès à distance              | Wi-Fi 2 (Livebox- 1.79 Go<br>Depuis ces 30 derniers jours                                                                                                    |
| <b>%</b>         | VPN                           | Propriétés Consommation des données                                                                                                    |
| z <sup>¶</sup> ≻ | Mode Avion                    |                                                                                                    |
| (ip)             | Point d'accès sans fil mobile | Afficher les réseaux disponibles<br>Affichez les options de connexion qui vous entourent.                                                                                                 |
| ⊕                | Proxy                         | Paramètres réseau avancés                                                                                                    |
|                  |                               | Affichez les cartes réseau et modifiez les paramètres de connexion.                                                                                                    |
|                  |                               | Centre Réseau et partage<br>Décidez des contenus que vous souhaitez partager sur les réseaux<br>auxquels vous vous connectez.                                                             |
|                  |                               | A Résolution des problèmes réseau<br>Diagnostiquez et réparez les problèmes réseau.                                                                                                    |
|                  |                               | Afficher les propriétés du matériel et de la connexion                                                                                                    |
|                  |                               | Pare-feu Windows                                                                                                    |
|                  |                               | Réinitialisation du réseau                                                                                                    |
|                  |                               |                                                                                                    |

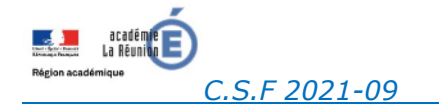

Modification Profil réseau

5.

A. Si vous êtes en connexion sans-fil Wifi : cliquez sur Propriétés en dessous du statut de votre réseau.

| ல் Accueil                        | État                                                                                                    |
|-----------------------------------|----------------------------------------------------------------------------------------------------|
| Rechercher un paramètre           | Statut du réseau                                                                                                    |
| Réseau et Internet                | □—⊡—                                                                                                    |
| ₿ État                            | Ethernet 2<br>Réseau privé                                                                                                    |
| <i>(ii</i> , Wi-Fi                | Vous êtes connecté à Internet                                                                                                 |
| 記 Ethernet                        | configurer ce réseau en tant que connexion limitée ou modifier<br>d'autres propriétés.                                        |
|                                   | Wi-Fi 2 (Livebox-4650) 1.79 Go<br>Depuis ces 30 derniers jours                                                                |
| % VPN                             | Propriétés Consommation des données                                                                                           |
| n2 Mode Avion                     |                                                                                                    |
| (၂) Point d'accès sans fil mobile | Afficher les réseaux disponibles<br>Affichez les options de connexion qui vous entourent.                                     |
| Proxy                             | Paramètres réseau avancés                                                                                                    |
|                                   | Modifier les options d'adaptateur<br>Affichez les cartes réseau et modifiez les paramètres de connexion.                      |
|                                   | Centre Réseau et partage<br>Décidez des contenus que vous souhaitez partager sur les réseaux<br>auxquels vous vous connectez. |
|                                   | A Résolution des problèmes réseau<br>Diagnostiquez et réparez les problèmes réseau.                                           |
|                                   | Afficher les propriétés du matériel et de la connexion                                                                        |
|                                   | Pare-feu Windows                                                                                                    |
|                                   | Réinitialisation du réseau                                                                                                    |
|                                   |                                                                                                    |

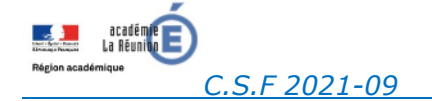

B. Si vous êtes en connexion filaire Ethernet RJ45 (au bureau par exemple) : cliquez sur Propriétés en dessous du statut de votre réseau.

| ← Paramètres                                 |                                                                                                    |
|----------------------------------------------|----------------------------------------------------------------------------------------------------|
| வ் Accueil                                   | État                                                                                                    |
| Rechercher un paramètre 🔎                    | Statut du réseau                                                                                                    |
| Réseau et Internet                           | □— ⊡ — ⊕                                                                                                    |
| ∯ État                                       | Ethernet 2<br>Réseau privé                                                                                                    |
| // Wi-Fi                                     | Vous êtes connecté à Internet<br>Si vous disposez d'un forfait de données limitées vous pouvez                                |
| 문 Ethernet                                   | configurer ce réseau en tant que connexion limitée ou modifier<br>d'autres propriétés.                                        |
| Accès à distance                             | Ethernet 3 4.49 Go<br>Depuis ces 30 derniers jours                                                                            |
| 8º VPN                                       | Propriétés Consommation des données                                                                                           |
| Node Avion                                   | Wi-Fi 2 (Livebox-<br>Depuis ces 30 derniers jours                                                                             |
| <sup>(၅)</sup> Point d'accès sans fil mobile | Propriétés Consommation des données                                                                                           |
|                                              | Afficher les réseaux disponibles<br>Affichez les options de connexion qui vous entourent.<br>Paramètres réseau avancés        |
|                                              | Affichez les cartes réseau et modifiez les paramètres de connexion.                                                           |
|                                              | Centre Réseau et partage<br>Décidez des contenus que vous souhaitez partager sur les réseaux<br>auxquels vous vous connectez. |
|                                              | A Résolution des problèmes réseau<br>Diagnostiquez et réparez les problèmes réseau.                                           |
|                                              | Afficher les propriétés du matériel et de la connexion                                                                        |
|                                              | Pare-feu Windows                                                                                                    |
|                                              | Réinitialisation du réseau                                                                                                    |

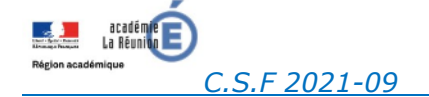

## 6. Cliquez sur Privé dans le profil réseau.

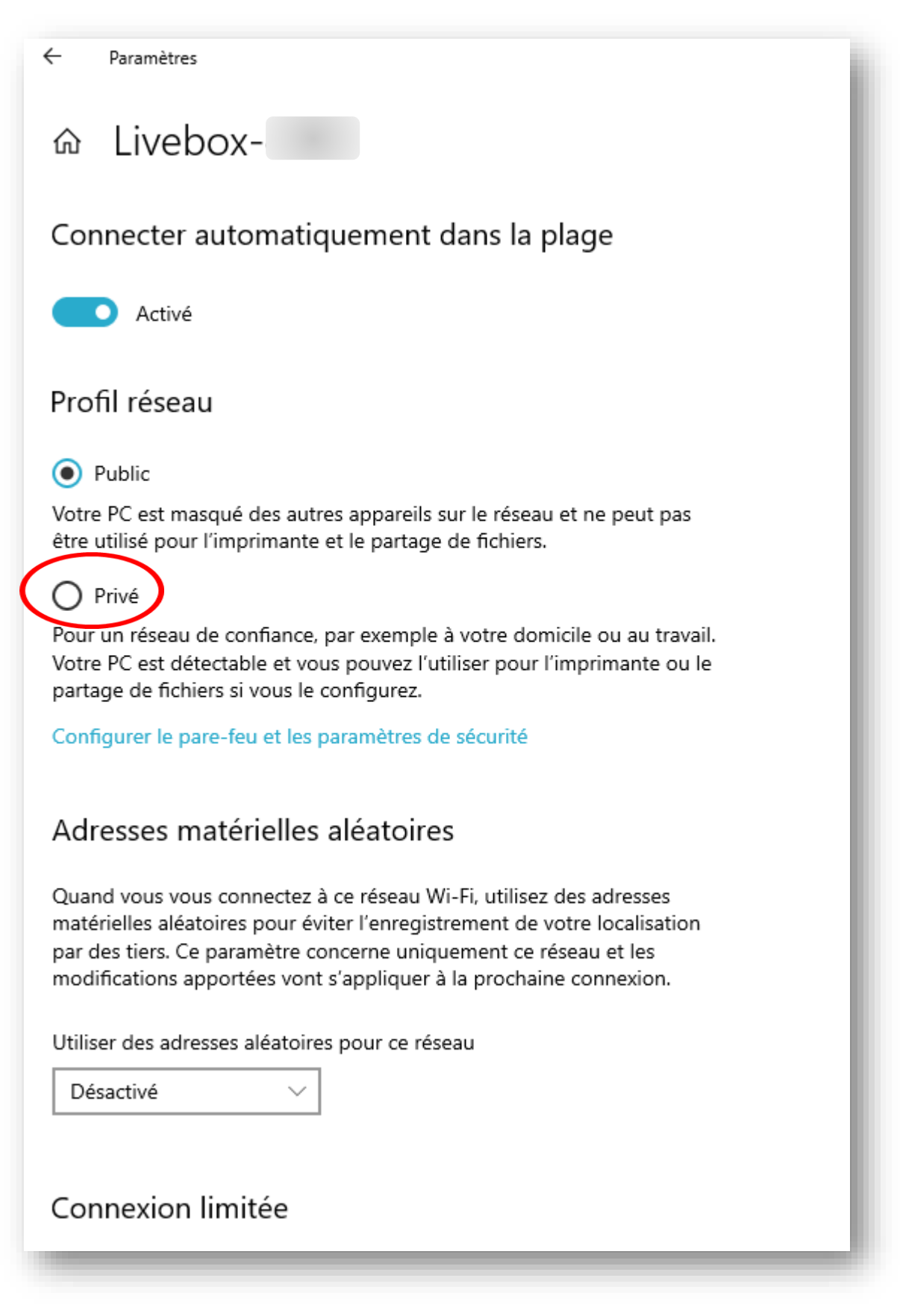

Validez par oui si une question apparaît. Votre connexion est désormais en profil « Privé »

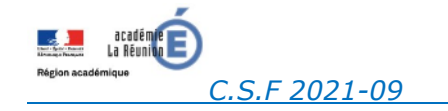

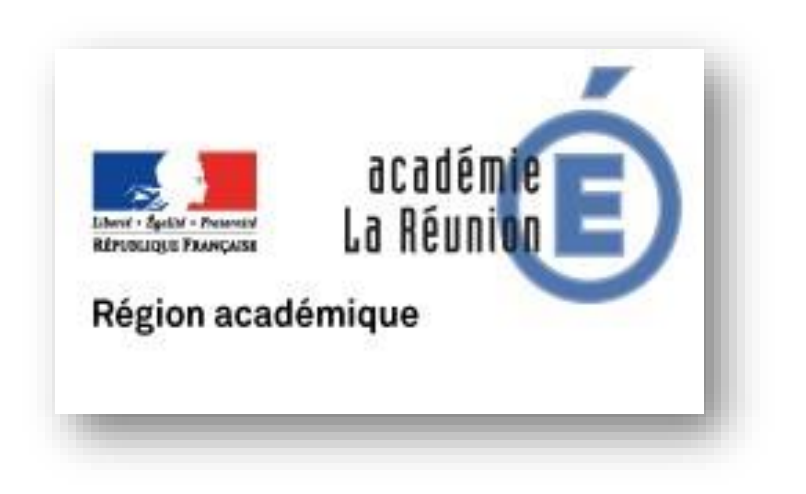

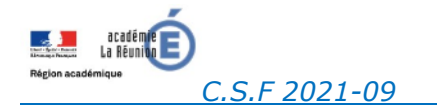